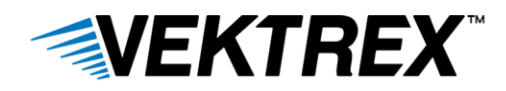

## **Activating a Control Panel License**

Control Panel is an easy to use software application providing access to all SpikeSafe features out of the box.

Assumptions:

- The Control Panel software application is installed on the computer
- The Control Panel software application is open. See diagram below.

|       |                               |                                                    |                                                                         |                           |                 |             |            | Vektrex Ultimate C  | ontrol Panel 2.2. | 3.40            |                        |              |              |              |               |   |
|-------|-------------------------------|----------------------------------------------------|-------------------------------------------------------------------------|---------------------------|-----------------|-------------|------------|---------------------|-------------------|-----------------|------------------------|--------------|--------------|--------------|---------------|---|
| To    | pols t                        | lelp                                               |                                                                         |                           |                 |             |            |                     |                   |                 |                        |              |              |              |               |   |
|       |                               |                                                    |                                                                         |                           |                 |             |            |                     |                   |                 |                        |              |              |              |               |   |
| ddres | ss 10.0                       | 0.245                                              | Disconnect                                                              |                           |                 |             |            |                     |                   |                 |                        |              |              |              |               | 0 |
| Moni  | itor                          |                                                    |                                                                         |                           |                 |             |            |                     |                   |                 |                        |              |              |              |               |   |
| M     | 48.200                        | Powe                                               | r (W) 0.000                                                             | Heat Sink                 | #1 (°C) 20.2    | Heat Si     | nk #2 (°C) | 20.3 Heat Sink #3   | (°C) 20.2 He      | at Sink #4 (*C) | 20.2                   |              |              |              |               |   |
| Char  | nnels Set                     | up / Monitor                                       |                                                                         |                           |                 |             |            |                     |                   |                 |                        |              |              |              |               |   |
| art A | 11 5                          | Stop All                                           |                                                                         |                           |                 |             |            |                     |                   |                 |                        |              |              |              |               |   |
|       |                               |                                                    | Compliance Voltage (V)                                                  | Voltage (V)               | Set Current (A) | Current (A) | Power (W)  | Mode                | Load Impedance    | Rise Time       | Over Current Threshold | dV/dt Detect | dV/dt dV (V) | dV/dt dt (S) | Current Range |   |
|       | Chart                         | Annhi All                                          | 10                                                                      | 0.000                     | 01              | 0.000       | 0000       | DC - Direct Current | Ventow            | Van Slaw        | \$/% = 15m à           |              |              | 0.05         | 4070          |   |
|       | Start                         | Anoly All                                          | 10                                                                      | 0.000                     | 0.1             | 0.000       | 0.000      | DC - Direct Current | Very Low          | Very Slow       | 50% = 15mA             |              |              | 0.05         | AUTO          |   |
|       | Start                         | Apply All                                          | 10                                                                      | 0.000                     | 0.1             | 0.000       | 0.000      | DC - Direct Current | Very Low          | Very Slow       | 50% + 15mA             |              | 1            | 0,05         | AUTO          |   |
| H     | Shart                         | Aonly All                                          | 10                                                                      | 0.000                     | 0.1             | 0.000       | 0.000      | DC - Direct Current | Very Low          | Very Slow       | \$0% + 15mA            |              | 1            | 0.05         | AUTO          |   |
| Η     | Start                         | Apply All                                          | 10                                                                      | 0.000                     | 0.1             | 0.000       | 0.000      | DC - Direct Current | VeryLow           | Very Slow       | 50% + 15mA             |              |              | 0.05         | AUTO          |   |
|       | Start                         | Apply All                                          | 10                                                                      | 0.000                     | 0.1             | 0.000       | 0.000      | DC - Direct Current | Very Low          | Very Slow       | 50% + 15mA             |              | 1            | 0.05         | AUTO          |   |
|       | Start                         | Apply All                                          | 10                                                                      | 0.000                     | 0.1             | 0.000       | 0.000      | DC - Direct Current | Very Low          | Very Slow       | 50% = 15mA             | -            | 1            | 0.05         | AUTO          |   |
| H     | Start                         | Apply All                                          | 10                                                                      | 0.000                     | 0.1             | 0.000       | 0.000      | DC - Direct Current | Very Low          | Very Slow       | 50% + 15mA             |              | 1            | 0.05         | AUTO          |   |
|       | 0150                          |                                                    |                                                                         |                           |                 | 11222       | 203372-    |                     |                   |                 |                        | -            |              |              |               |   |
|       |                               |                                                    |                                                                         |                           |                 |             |            |                     |                   |                 |                        |              |              |              |               |   |
| 014   | 17.31.3<br>17.31.3<br>17.31.3 | 7, 10.0.0.2451<br>7, 10.0.0.2451<br>7, 10.0.0.2451 | SS400   SOUR8 PULS CO<br>SS400   SOUR8 PULS RC<br>SS400   SOUR8 CURR RJ | DM 4<br>DM 4<br>NG AUTO 1 | B               |             |            |                     |                   |                 |                        |              |              |              |               |   |
| 014   | 17:31:31                      | 7. 10.0.0.2451                                     | SS400   SOURS VOLT PR<br>SS400   MEM DATA MOD                           | OT RAMP D<br>ELNUM?       | T 0.05          |             |            |                     |                   |                 |                        |              |              |              |               |   |
| 014   | 17:31:3                       | 8, 10.0.0.245                                      | \$\$4001\$\$400-DC-400-24                                               | 48<br>DM211ST             |                 |             |            |                     |                   |                 |                        |              |              |              |               |   |
| 2014  | 17:31:3                       | 8. 10.0.0.2451                                     | SS400 I (High, Medium, Lo                                               | w. VeryLow)               |                 |             |            |                     |                   |                 |                        |              |              |              |               |   |
| 2014  | 17:31:3                       | 8, 10.0.0.2451                                     | SS4001 SOORD PULS HD<br>SS4001 (Fast, Medium, Slo                       | w, VerySlow               | )               |             |            |                     |                   |                 |                        |              |              |              |               |   |
| 014   | 17:31:38                      | 8, 10.0.0.245 I<br>8, 10.0.0.245 I                 | SS400   SOURD:CURR.PF<br>SS400   (5, 20, 30, 50)                        | IOT? LIST                 |                 |             |            |                     |                   |                 |                        |              |              |              |               |   |
|       |                               |                                                    |                                                                         |                           |                 |             |            |                     |                   |                 |                        |              |              |              |               |   |
|       |                               |                                                    |                                                                         |                           |                 |             |            |                     |                   |                 |                        |              |              |              |               |   |

There are two methods for activating the software license; with or without an internet connection.

### Activating a Control Panel License – with Internet Connection

- 1. Click the "Help | About" menu to display the About window.
- 2. In the "About" window click on the link that says "Manage Product License." The following screen should appear.

| Name                                                         | Status               |                                         |
|--------------------------------------------------------------|----------------------|-----------------------------------------|
| 🕑 License                                                    | ОК                   |                                         |
| Actions                                                      |                      |                                         |
| I want to                                                    |                      | Using                                   |
| Activate a licen                                             | se or renewal.       | This computer's Internet connection.    |
| <ul> <li>Refresh my lice</li> <li>Deactivate this</li> </ul> | nse.<br>workstation. | Another computer's Internet connection. |
| License Details                                              | 3:                   |                                         |
| License ID:                                                  | 61003813             |                                         |
| Password:                                                    |                      |                                         |
| Installation ID:                                             | X22SZ-8TSLM-N7YDX    | K-EA23X-YQFGA-A                         |
|                                                              |                      |                                         |

Figure 1: License Window

- 3. Under "License Details," enter the License ID and Password provided by Vektrex. It can be found on the Vektrex Software Application Credentials document that was included with the purchase. If the License ID and Password are still missing, contact <a href="mailto:support@vektrex.com">support@vektrex.com</a>.
- 4. Under "Using," select the option "This computer's Internet connection." Click Next.
- 5. Activation is complete and a validation message should appear.

### Activating a Control Panel License – without Internet Connection

- 1. Click the "Help | About" menu to display the About window.
- 2. In the "About" window click the link that says "Manage Product License." The following screen should appear.

| Name                                                                            | Status                                 |                                                                                          |
|---------------------------------------------------------------------------------|----------------------------------------|------------------------------------------------------------------------------------------|
| 🕑 License                                                                       | ок                                     |                                                                                          |
| Actions<br>I want to<br>Activate a licen<br>Refresh my licen<br>Deactivate this | se or renewal.<br>nse.<br>workstation. | Using<br>This computer's Internet connection.<br>Another computer's Internet connection. |
| License Details                                                                 | 5:<br>                                 |                                                                                          |
| License ID:                                                                     | 61003813                               |                                                                                          |
| Password:<br>Installation ID:                                                   | X22SZ-8TSLM-N7YE                       | DX-EA23X-YQFGA-A                                                                         |

#### Figure 2: License Window (no internet connection)

- 3. Under "License Details," enter the License ID and Password provided by Vektrex. It can be found on the Vektrex Software Application Credentials document that was included with the purchase. If the License ID and Password are still missing, contact <a href="mailto:support@vektrex.com">support@vektrex.com</a>.
- 4. Under "Using," select the option "Another computer's Internet connection." Click Next.

5. The following screen should appear.

| t the location to save your request file below. You may then take this file to another computer<br>louble-click the file to get a response, which you may then bring back to this computer to<br>the process.                                                                                                    |      |            |  |  |  |
|----------------------------------------------------------------------------------------------------|------|------------|--|--|--|
| C:\Users\David Bennett\Desktop\Request.html                                                                                                    |      | Browse     |  |  |  |
| Copy request:                                                                                                    |      |            |  |  |  |
| Copy the request text below, and paste it into the manual request page or into a                                                                                                    | supp | ort email. |  |  |  |
| b 10c-e4fcb07ebbae <encrypteddata <br="" id="PrivateData">Type="http://www.w3.org/2001/04/xmlenc#Element"<br/>mlns="http://www.w3.org/2001/04/xmlenc#"&gt;<cipherdata><ciphervalue>q<br/>+ufFKcMdeZCb4X7YosrM5z89Qpo6b4M0ARGAwAGPSdP5nBcS4S8V/8oW<br/>YLNuVZDerMrfWsFq8dvdleU6W3cl9dfm5wBxAufhwSOt9a1iVMObv66oorCO<br/>h/9oCDDgoLcJM3L3gSn4rk6w8IMuP7j4ScBoDtm0IrCL/vOLCIMfE0eJv6D/s<br/>2lk4rEVriD7DCN/egAGs3f6Zlh2Qv1aS86/L0iqqApcDcJ/6DbxWGpYTvYG<br/>+PPLZ3njPg9qyx9bL1mlCkFAeGH0NZCvIZwnzg8DBjpntxU134puH7r7GePul<br/>S5nHJephvogF8alJfEc9i1Mg5bwb3XvwegzMmyNLI6I7ALX4dckpgtSuUGfeiE<br/>UslyakTXfJjn99Goo/iO9yLk5fjf3pn7huubTQhZ<br/>+gERm5QKhSzLYg9GG2qs4t4jCUPo0PZ8xyALPP5t3TdtPRiLu7RqY4BrPL30<br/>K3/8M0pF6gulwtmzmZdytQQB5I</ciphervalue></cipherdata></encrypteddata> | Ξ    |            |  |  |  |

# Figure 3: License (Begin Manual Request)

- 6. Make a note or copy the location where the request file will be saved and click "Next."
- 7. Copy the request file, "Request.html," to a USB drive and take it to a computer that has an internet connection.

- 8. Copy the request file to the hard drive of the computer with an internet connection.
- 9. Double-click on the request file which should open a web browser that looks like the following:

| istomer Service Home »                                                                                                    | Manual Request                                                                                                    | <u> </u>  |  |  |  |  |
|----------------------------------------------------------------------------------------------------|----------------------------------------------------------------------------------------------------|-----------|--|--|--|--|
| anual Request                                                                                                    | nual Request                                                                                                    |           |  |  |  |  |
| Response                                                                                                    |                                                                                                    |           |  |  |  |  |
| To copy the response<br>the box below and cliv<br>the "Download" buttor                                                                                                    | (so that you may paste it into the application from which the request orignated), right-click<br>ck "Select All." Then right-click in the box again and click "Copy." Alternatively, you may cli<br>n underneath the box to save the response to a file.                                                                                                    | in<br>ick |  |  |  |  |
| xml version="<br <activateinstal<br><encrypteddat<br>/xmlenc#Element<br/><cipherdata<br><cipherva<br>/1Dnhxn90DHFvfv<br/>I2Pf1NcTRu1DjNG<br/>01XsnH3gM3Dr6Dk<br/>/Lh0KW1H1DgH8LY<br/>/ou3Rmkb4FEL0x1</cipherva<br></cipherdata<br></encrypteddat<br></activateinstal<br> | <pre>1.0" encoding="utf-8"?&gt;<br/>lationLicenseFile&gt;<br/>a Id="PrivateData" Type="http://www.w3.org/2001/04<br/>" xmlns="http://www.w3.org/2001/04/xmlenc#"&gt;<br/>lue&gt;zQ0KoUbxgPPoKXCJSD1aHDk+W25VCFSgRaLwHsCZeEi1/QH1yCnHFt<br/>2POHh5hbGTkqAP0yjv7hVKMhRd7LXUUUXMGe4eZWDoXqzP+ATneJJAqnAy71P2XHM<br/>501MGSc4IaA1ENFAM6TGp96Wl+m1NzCkcXwdW2EGZ1r34gW1Xz0XYSggl8ghMKldK<br/>wEnNC8nKtoHL2Ro8v8MT5qAsME7nkU3b3z8xu6R729QjyHR0dkImhdyd0<br/>11hdg0WHq7Dq9XhmXFNHwc25tZovwMrHKDL1U6H3UrtKR7elfsHwjjp<br/>8dGm6zry44UtBmi6h74u0bhoLk4vspEZozhAxLVMqMJwLGpuv1T5JL+GftOssKNwh</pre> | •         |  |  |  |  |

Figure 4: License (Manual Request Response)

- 10. Click the "Download" button and save the response.xml file to a known location.
- 11. Copy the response.xml to the USB drive and take it back to the computer being activated.

- 12. Copy the response.xml file to the hard drive of the computer being activated.
- 13. Navigate back to the License screen using steps 1-5 from above and click Browse.
- 14. Go to the location on the hard drive where the response.xml file was saved and select the response.xml file. The path should appear in the box under "Open a Response File" as shown in the following window:

| :\Users\David Bennett\Downloads\response xml                 |                        | Browse |
|--------------------------------------------------------------|------------------------|--------|
| Paste response:                                              |                        |        |
| f you copied the response from the manual request page or an | email, paste it below. |        |
|                                                              | *                      | Paste  |
|                                                              |                        |        |
|                                                              |                        |        |
|                                                              |                        |        |
|                                                              |                        |        |
|                                                              |                        |        |
|                                                              |                        |        |
|                                                              |                        |        |
|                                                              |                        |        |

#### Figure 5: License (Complete Manual Request)

- 15. Click "Next."
- 16. Activation is complete and a validation message should appear.

For technical support, email <a href="mailto:support@vektrex.com">support@vektrex.com</a>

For additional licenses, email <u>sales@vektrex.com</u>

For information about other products, please contact your local representative or visit <u>www.vektrex.com</u>.

Vektrex appreciates your business. Thank you.